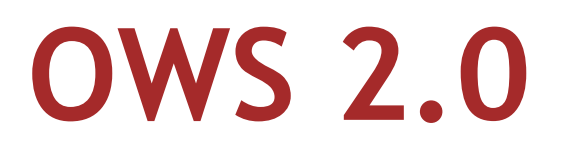

# Online-Weiterbildungssystem im Bauwesen

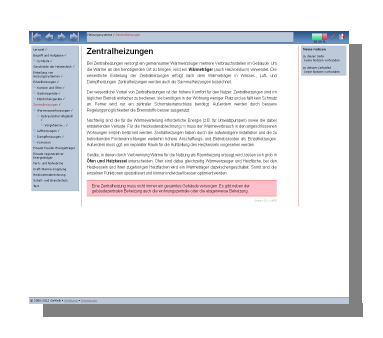

– Anleitung zu den Lehrpfaden –

GeWeB – Gesellschaft für Weiterbildung im Bauwesen GbR, Darmstadt Stand Januar 2015, © Nils Schnittker

# Vorbemerkung

Die für die E-Learning-Kurse der GeWeB - Gesellschaft für Weiterbildung im Bauwesen verwendete Lernplattform **OWS 2.0** (*Online-Weiterbildungssystem im Bauwesen*) wurde von uns für die Benutzung in der täglichen Praxis entwickelt. Die Plattform vereint Lernsystem und Lerninhalte aus einer Hand.

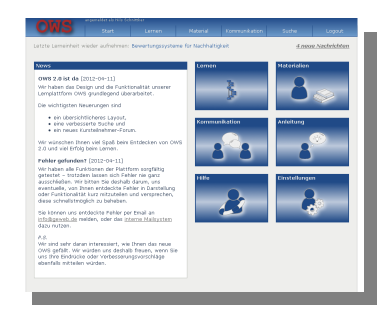

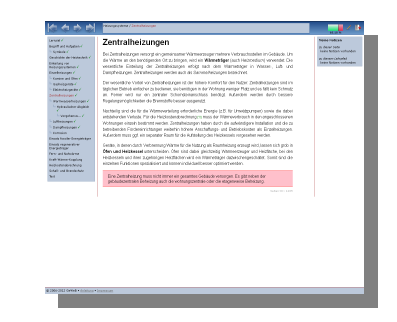

Sie ist in zwei Bereiche gegliedert: Zum einen die eigentliche Lernplattform, welche sich direkt nach dem Einloggen öffnet und Sie durch die verschiedenen Funktionen leitet, Ihren Bearbeitungsstand verwaltet und Ihnen den Zugang zu den Lerninhalten ermöglicht. Zum anderen die Darstellung und Bearbeitung dieser Lerninhalte in Form so genannter "Lehrpfade".

→ Die Benutzung der Lernplattform wird in einem gesonderten Dokument (*Anleitung zur Lernplatt-form*) erläutert.

# Inhaltsverzeichnis

| 1 Struktur des Lernangebots             | 2  |
|-----------------------------------------|----|
| 1.1 Bearbeitung der Lerneinheiten       | 2  |
| 2 Lehrpfade                             | 3  |
| 2.1 Aufbau der Lehrpfad-Ansicht         | 3  |
| 2.2 Navigation durch den Lehrpfad       | 4  |
| 2.3 Lernziel                            | 5  |
| 2.4 Lerninhalte                         | 5  |
| 2.5 Selbsttests                         | 7  |
| 3 Notizfunktion                         | 8  |
| 3.1 Anzeige von Notizen                 | 8  |
| 3.2 Eingabe und Bearbeitung von Notizen | 8  |
| 4 Selbsttests                           | 9  |
| 5 Ausdruck der Lerninhalte              | 12 |

## 1 Struktur des Lernangebots

Der von Ihnen belegte E-Learning-Kurs besteht in der Regel aus mehreren *Modulen*, die jeweils einem inhaltlichen Oberthema zugeordnet sind. Die einzelnen *Module* sind wiederum in *Kapitel* untergliedert, die thematisch ähnliche *Lehrpfade* (= die eigentlichen Lerneinheiten) enthalten.

Dies sei am Beispiel unseres Online-Weiterbildungskurses "Intensivkurs Bauphysik – Wärme und Feuchteschutz" erläutert:

- der <u>E-Learning-Kurs</u> enthält die beiden <u>Module</u> "Bauphysikalische Grundlagen" und "Technische Grundlagen der Bauphysik"
- das <u>Modul</u> "Bauphysikalische Grundlagen" enthält die <u>Kapitel</u> "Wärme", "Feuchte" und "Wechselwirkungen zwischen Wärme und Feuchte"
- das <u>Kapitel</u> "Wärme" umfasst die Lehrpfade "Temperatur, Wärme und Energie", "Möglichkeiten des Wärmetransports", "Wärmeschutztechnische Kennwerte" und "Temperaturverteilung in Bauteilen".

Eine Lerneinheit / ein Lehrpfad besteht aus durchschnittlich 10-20 *Seiten*, welche Inhalte, Formeln, Rechenbeispiele und weiterführende Links beinhalten. Die Bearbeitungszeit eines Lehrpfads beträgt im Regelfall 30-45 Minuten. Am Anfang jedes Lehrpfads finden Sie das Lernziel und den Umfang des entsprechenden Lehrpfads. Am Ende des Lehrpfads überprüfen Sie mit einem Selbsttest, ob Sie die Inhalte verstanden haben. Alle Lehrpfade und Tests sind beliebig oft wiederholbar.

## 1.1 Bearbeitung der Lerneinheiten

Wir empfehlen Ihnen, die Lehrpfade in der im Bereich *Lernen*, Abschnitt *Lerneinheiten*<sup>1</sup> vorgeschlagenen Bearbeitungsreihenfolge durchzuarbeiten. Sie können davon jedoch jederzeit nach eigenem Ermessen abweichen, z.B. wenn Sie zu einem bestimmten Thema bereits Vorkenntnisse mitbringen. So können Sie einerseits Themen vorziehen oder gegebenenfalls Inhalte wiederholen bzw. vertiefen. Sie können sich die Lehrpfade auch ausdrucken, um diese "offline" zu lernen.

Ergänzt werden die Lehrpfade durch *Materialien* wie z.B. Literaturangaben, Links zu Gesetzen und Verordnungen oder PDF-Dokumente. Diese finden Sie im Bereich *Materialien*.

| / Lemen / Lemeinheiten                                                                                 |                         |                       |      |     |       |                                                                                                    |
|----------------------------------------------------------------------------------------------------|-------------------------|-----------------------|------|-----|-------|----------------------------------------------------------------------------------------------------|
|                                                                                                    |                         |                       |      |     |       |                                                                                                    |
| einheiten                                                                                              |                         |                       |      |     |       |                                                                                                    |
| hnellübersicht Module<br>Einführung E-Learning mit OWS<br>DIN V 18599<br>Energieausweise und Modernisk | i<br>erungsempfehlungen |                       |      |     |       |                                                                                                    |
| Modul: Einführung E-Learn                                                                              | ing mit OWS             |                       |      |     |       |                                                                                                    |
| ernfunktionen                                                                                          | 1. Anleitung zur L      | emplattform           |      |     |       |                                                                                                    |
|                                                                                                    | 2. Anleitung zu de      |                       |      |     |       |                                                                                                    |
| Modul: DIN V 18599                                                                                     |                         |                       |      |     |       |                                                                                                    |
| Britührung                                                                                             | 1. Herzlich Willkor     | mmenl                 | ]    |     |       |                                                                                                    |
| Tell 1: Allgemeine<br>Blanzierungsverfahren, Begriffe,<br>Conierung und Bewertung der                  | 1. Energetische B       | ewertung von Gebäud   | en 🚦 |     |       |                                                                                                    |
| inergieträger                                                                                          | 2. Durchführung d       | er Bilanzierung       | 1    |     |       | 8                                                                                                    |
|                                                                                                    | 3. Zonierung            |                       | 1    |     |       |                                                                                                    |
| fell 2: Nutzenergiebedarf für<br>feizen und Kühlen von<br>Sebäudezonen                                 | 1. Monatsbilanzve       | rfahren               |      |     |       |                                                                                                    |
|                                                                                                    | 2. Raumtemperati        | uren                  | -    |     |       |                                                                                                    |
|                                                                                                    | 3. Transmissionsw       | ärmesenken und -que   | lien |     |       |                                                                                                    |
|                                                                                                    | 4. Lüftungswärme        | senken und -quellen   | 1    |     |       |                                                                                                    |
|                                                                                                    | 5. Strahlungswärn       | nequellen und -senker |      | 5 I | I III |                                                                                                    |
|                                                                                                    | 6. Interne Wärme        | - und Kältequellen    | 1    |     |       |                                                                                                    |
|                                                                                                    | 7. Ausnutzung vor       | Wärmeguellen          |      |     |       |                                                                                                    |
|                                                                                                    | C. Manufacture Marine   | - lating              | -    |     |       | in the second second se |

Abbildung 1: Liste der Lerneinheiten

<sup>1</sup> vgl. Anleitung zur Lernplattform

# 2 Lehrpfade

Die Lerninhalte der GeWeB-Lernplattform sind in Lerneinheiten, so genannte Lehrpfade, unterteilt. Lehrpfade stellen Inhalte strukturiert dar, indem sie sich in Haupt- und Nebenseiten gliedern, die sukzessive bearbeitet oder aber auch nach individuellen Maßgaben durchlaufen werden können – so lassen sich die Inhalte auch bequem als Nachschlagewerk nutzen. Die Lehrpfade beginnen mit einer Seite, die das Lernziel enthält und enden mit einem Selbsttest.

Die Seiten sind überall dort, wo es sinnvoll ist, untereinander vernetzt, so dass Querbezüge leicht hergestellt werden können. Sie können auf diese Weise einfach Hintergrundinformationen oder Definitionen nachlesen. Die Lerninhalte werden ergänzt durch Formeln, die einen interaktiven Zugriff auf Bezeichnungen, Einheiten oder Herleitungen ermöglichen, sowie Tabellen und Grafiken. Animationen und Rechenbeispiele dienen zur Veranschaulichung der gelernten Inhalte. Merksätze und Verweise auf Normen und Richtlinien sind farblich hervorgehoben.

## 2.1 Aufbau der Lehrpfad-Ansicht

Bei der Anzeige der Lehrpfade ist der Bildschirm in verschiedene Bereiche unterteilt, die der Navigation, der Bearbeitung und insbesondere der Darstellung der Lerninhalte dienen. In der folgenden Abbildung sind die wesentlichen Elemente einer OWS-Lehrpfadseite dargestellt.

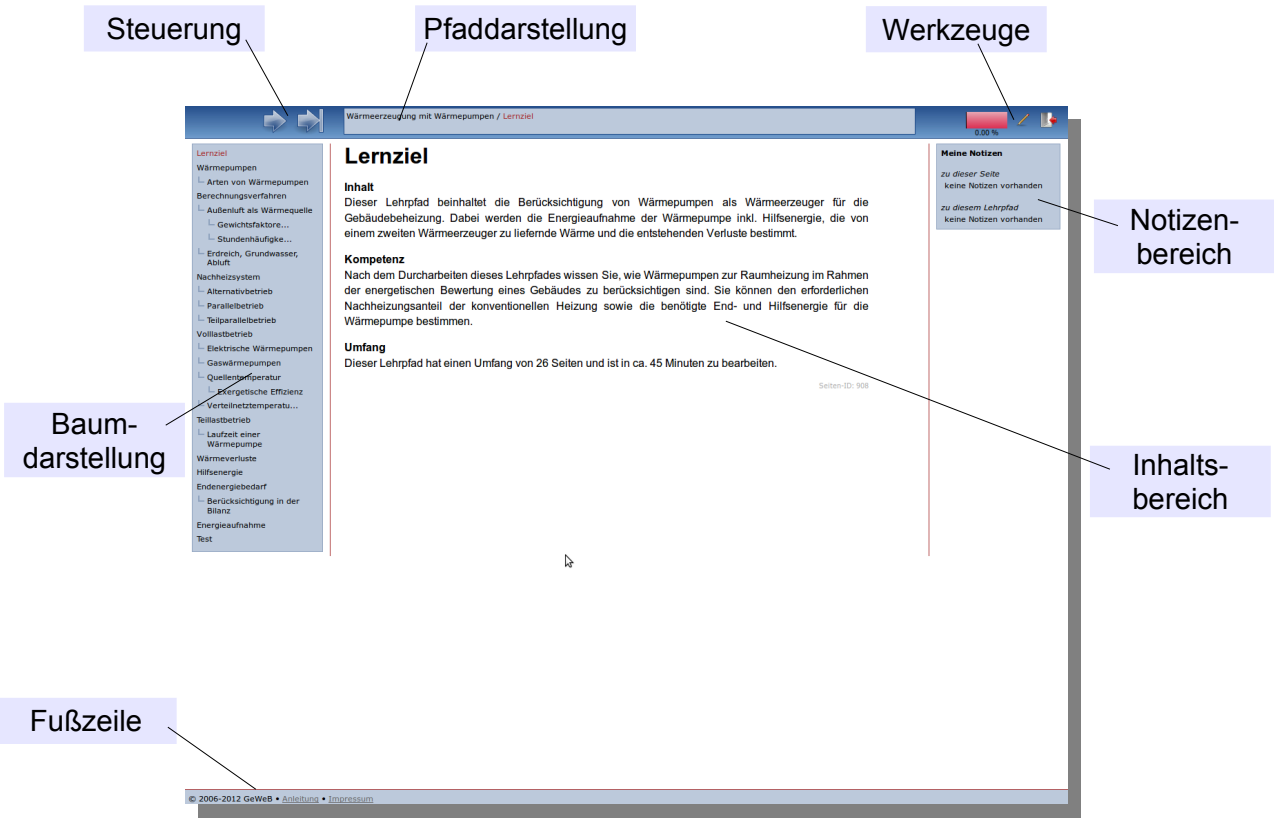

Abbildung 2: Ansicht einer Lehrpfadseite

In der rechten oberen Ecke des Bildschirms befinden sich die Werkzeuge. Ein von rot nach grün fortschreitender Farbbalken zeigt Ihnen, zu welchem Prozentsatz Sie den vorliegenden Lehrpfad bereits bearbeitet haben. Das Bleistift-Symbol daneben öffnet das Eingabefeld der Notizfunktion (vgl. Kapitel 3). Ganz rechts befindet sich das Symbol zum Beenden des Lehrpfads, mit dem sich das Fenster, in dem der aktuelle Lehrpfad geöffnet ist, schließen lässt.

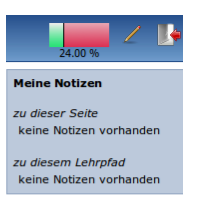

Abbildung 3: Werkzeuge und Notizen

# <page-header><page-header><section-header><section-header><section-header><section-header><section-header><section-header><section-header><section-header><section-header><section-header><section-header><section-header><section-header>

2.2 Navigation durch den Lehrpfad

Abbildung 4: Navigationselemente

Sie können auf drei Arten durch einen OWS-Lehrpfad navigieren:

- mit der Pfeilsteuerung in der linken oberen Ecke des Bildschirms,
- mit der Baumdarstellung an der linken Seite des Bildschirms und
- mit der Pfaddarstellung an der oberen Seite des Bildschirms.

Mit den **Pfeilknöpfen** kann von der aktuellen auf die jeweils nächste ("vor") bzw. die vorhergehende ("zurück") Seite gewechselt werden. Außerdem ist auch ein Sprung auf die jeweils erste und letzte Seite des betreffenden Lehrpfads möglich.

Abbildung 5: Pfeilsteuerung

Lernziel 🗸 Erdreich, Gru Laufzeit eine Berücksichtigun Bilanz

Abbildung 6: Baumdarstellung Die **Baumdarstellung** zeigt die Gesamtstruktur eines Lehrpfads an. Dabei stellen die nicht eingerückten Seiten die *Hauptseiten* dar, die gegenüber den Hauptseiten eingerückten Seiten die *Nebenseiten*. Die Baumdarstellung ermöglicht es, jede Seite eines Lehrpfads direkt aufzurufen, Sie müssen die Seiten also nicht zwingend in der durch die Pfeiltasten vorgegebenen Reihenfolge durcharbeiten.

Alle Seiten eines Lehrpfads, die bereits bearbeitet wurden, werden in der Baumdarstellung mit einem grünen Häkchen markiert.

Die aktuell im Inhaltsbereich angezeigte Seite wird in der Baumdarstellung jeweils rot markiert dargestellt.

Die **Pfaddarstellung** (sog. "Bread-Crumb-Navigation") gibt übersichtlich die Hierarchiestufe der gerade betrachteten Seite an. Der jeweils aktuellen Seite sind alle übergeordneten Seiten vorangestellt. Auf diese Weise kann z.B. von einer vertiefenden Seite schnell auf die entsprechende Übersichtsseite zurück gewechselt werden.

Wärmeerzeugung mit Wärmepumpen / Berechnungsverfahren / Außenluft als Wärmequelle

Abbildung 7: Pfaddarstellung

## 2.3 Lernziel

Jeder Lehrpfad beginnt mit der Nennung der Lernziels, so dass Sie wissen, was Sie in dieser Lerneinheit erwartet und welchen Aufwand Sie für die Bearbeitung einkalkulieren müssen.

Die Lernzielseite ist jeweils in drei Abschnitte untergliedert: Zunächst wird der Inhalt in knapper Form vorgestellt. Dann folgt die Angabe der Kompetenz, die von Ihnen durch das Erarbeiten der Lerninhalte erreicht werden kann. Schließlich wird der Umfang des Lehrpfads angegeben, nämlich die Anzahl der Seiten und die voraussichtliche Bearbeitungsdauer des Lehrpfads.

## 2.4 Lerninhalte

Die Lerninhalte von GeWeB sind im Wesentlichen textbasiert. Dabei wird auf einer Seite jeweils ein Inhalt übersichtlich und ausführlich behandelt. Wichtige Begriffe sind im Fettdruck hervorgehoben. Die Seiten werden im Lehrpfad zu Haupt- und Nebenseiten zusammengestellt und sind untereinander verlinkt. Alle Texte des Systems stehen natürlich auch über eine Volltextsuche zur Verfügung.

Neben den Texten bestehen die Lerninhalte aus verschiedenen multimedialen Elementen. Diese werden im folgenden detailliert beschrieben.

## <u>Merksätze</u>

Merksätze werden innerhalb des Textes farblich (rosa) hervorgehoben und beinhalten besonders wichtige Fakten und Zusammenhänge.

#### <u>Verweise</u>

Verweise (*Links*) zu weiterführenden Seiten oder Seiten mit Hintergrundinformationen sind im Text des Lehrpfads durch das Symbol "[?!]" dargestellt. Ein blaues [?!] verweist dabei auf eine Seite außerhalb des aktuellen Lehrpfads, ein grünes [?!] auf eine Seite im selben Lehrpfad. Alle Verweise auf Seiten in anderen Lehrpfaden sind am Schluss der Seite noch einmal übersichtlich zusammengestellt.

#### (Rechen-)Beispiele

Auch Beispiele werden farbig (blau) dargestellt. Es werden einerseits einfache Beispiele angegeben, um Zusammenhänge praxisgerecht zu verdeutlichen. Übungs- und Rechenbeispiele ermöglichen das Rechnen mit Zahlenwerten um das theoretisch gelernte einzuüben und zu vertiefen.

|                                                                                                    | Wärmeerzeugung mit Wärmepumpen / Wärmepumpen                                                                                                    | 64.00 %                                       |
|----------------------------------------------------------------------------------------------------|----------------------------------------------------------------------------------------------------|-----------------------------------------------|
| Lernziel √<br>Wärmepumpen √                                                                                         | Wärmepumpen                                                                                                    | Meine Notizen<br>zu dieser Seite              |
| ⊢ Arten von Wärmepumpen<br>✓<br>Berechnungsverfahren ✓                                                              | Wärmepumpen machen in der Umwelt vorhandene, <b>nicht nutzbare Wärme</b> (Anergie) durch Anheben<br>auf ein <b>höheres Temperaturniveau</b> für Heizzwecke nutzbar (Exergie).                                                                                                    | keine Notizen vorhanden<br>zu diesem Lehrpfad |
| Außenluft als Wärmequelle     ✓     Gewichtsfaktore ✓     Stundenhäufigke ✓     Erdreich, Grundwasser,     Abluft ✓ | Um diese Nutzbarmachung zu bewerkstelligen, muss dem System <b>weitere Energie zugeführt</b> werden.<br>Jedoch ist die mit einer Wärmepumpe insgesamt gewonnene Wärme um ein Vielfaches höher als die<br>zugeführte Energiemenge. Man unterscheidet Kompressionswärmepumpen und<br>Absorptionswärmepumpen, die nach unterschiedlichen Prinzipien arbeiten. | keine Notizen vorhanden                       |
| Nachheizsystem ✓<br>└─ Alternativbetrieb ✓                                                                          | Als Wärmequellen können verschiedene Medien der Umwelt infrage kommen: Außenluft, Erdreich (bzw.                                                                                                    |                                               |

Abbildung 8: Lehrpfadseite mit Merksatz

#### <u>Formeln</u>

Formeln sind in einer interaktiven Form in die Lehrpfade eingebettet, die bei Bedarf leicht Hintergrundinformationen liefert. Ausdrücke in der Formel, die einen Sinnzusammenhang aufweisen, werden zusammengefasst dargestellt: Der Ausdruck  $\theta_e - \theta_i$  wird beispielsweise als *Temperaturdifferenz* zusammengefasst. Klickt man den Ausdruck in der Formel an, öffnet sich unterhalb der Formel eine Liste mit den Bezeichnungen aller enthaltenen Terme. Im obigen Beispiel würde also  $\theta_e$ als Außentemperatur erklärt,  $\theta_i$  als Innentemperatur. Ergänzt werden die Bezeichnungen durch die Einheit des jeweiligen Terms und ggf. einen Link zu einer Seite, auf der der entsprechende Term definiert wird oder sich Hintergrundinformationen finden.

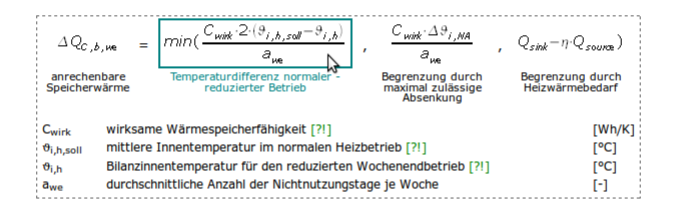

Abbildung 9: Formel mit Erläuterungen

#### Animationen

Komplexere Sachverhalte werden in Form von Animationen Schritt für Schritt erläutert. So kann wird z.B. die Funktionsweise von technischen Geräten oder der Aufbau und die Benutzung von Diagrammen und Tabellen anhand von Animationen einfach erklärt werden. Zum Starten einer Animation klicken Sie einfach in diese hinein.

#### Normen und Richtlinien

Hinweise auf Normen und Richtlinien sind im Text kenntlich gemacht. Ein entsprechender Literaturhinweis wird am Ende der entsprechenden Seite eingeblendet.

#### Aktualisierungen

Die Lerninhalte der GeWeB werden ständig aktualisiert. Wichtige Aktualisierungen werden dabei im Text kenntlich gemacht: entfallende Inhalte werden durchgestrichen dargestellt, neu hinzugekommene in grüner Schrift. Auf diese Weise kann der aktuelle Stand der Lerninhalte mit einem Blick erfasst werden.

#### 2.5 Selbsttests

Eine genaue Beschreibung der Selbsttests zu den OWS-Lehrpfaden finden Sie in Kapitel 4.

## 3 Notizfunktion

#### 3.1 Anzeige von Notizen

Rechts neben jeder Lehrpfadseite finden Sie die Notizenspalte. In dieser wird angezeigt, ob Sie zu der entsprechenden Seite eine oder mehrere Notizen abgelegt haben. Außerdem findet sich eine Übersicht zu allen Notizen, die Sie zu dem jeweiligen Lehrpfad gemacht haben.

Wenn Sie eine der Notizen zur aktuellen Seite anklicken, öffnet Sie sich unterhalb der Übersicht ebenfalls in der rechten Spalte (vgl. Abb. 10). Klicken Sie eine der Notizen zu einer anderen Seite des Lehrpfads an, so springt die Ansicht zu dieser Seite und die Notiz wird ebenfalls geöffnet. Sie kann durch Anklicken des Buttons "bearbeiten" verändert werden.

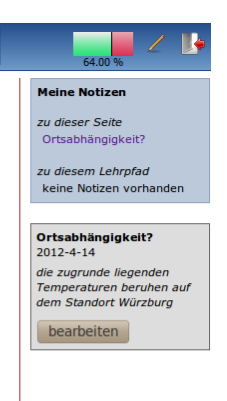

Abbildung 10: Notizansicht

#### 3.2 Eingabe und Bearbeitung von Notizen

| 64.00 %                                                                                                |
|----------------------------------------------------------------------------------------------------|
| Meine Notizen<br>zu dieser Seite<br>keine Notizen vorhanden<br>zu diesem Lehrpfad<br>Ortsabhängigkeit? |
| Notiz zu dieser Seite<br>Titel:                                                                        |
| Inhalt:                                                                                                |
| Notiz     Frage     speichern / abschirken                                                             |
| verwerfen                                                                                              |

Persönliche Notizen können zu jeder Lehrpfadseite eingefügt werden. Klicken Sie dazu auf das Bleistiftsymbol in der rechten oberen Ecke des Lehrpfad-Bildschirms. Es öffnet sich an der rechten Seite des Bildschirms eine Spalte zur Eingabe von Notizen (vgl. Abb. 11).

Sie müssen zu jeder Notiz einen Titel eingeben. Sehr kurze Notizen können sich auch ausschließlich auf den Titel beschränken. Als Inhalt der Notiz können Sie freien Text eingeben oder z.B. auch kurze Auszüge der Lerninhalte kopieren. Wählen Sie nach der Eingabe "Notiz" aus und klicken Sie auf "speichern/abschicken", um die Notiz zu speichern.

Wenn Sie bei einer bestehenden Notiz auf "bearbeiten" geklickt haben, öffnet sich dasselbe Eingabefeld. Sie können hier jetzt Änderungen der Notiz vornehmen.

Abbildung 11: Notizeingabe

# 4 Selbsttests

Zu jedem GeWeB-Lehrpfad gehört ein abschließender Selbsttest, mit dem Sie selbst Ihren Kenntnisstand überprüfen können. Die zu den Lehrpfaden gehörigen Tests können entweder durch das Testsymbol neben dem Lehrpfadknopf in der Liste der Lerneinheiten<sup>2</sup> oder direkt beim bzw. nach dem Durcharbeiten des Lehrpfads gestartet werden.

Die Selbsttests können beliebig oft bearbeitet werden. So können Sie auch eine gewisse Zeit nach dem Lernen noch einmal Ihren Wissensstand kontrollieren.

Tests öffnen sich in einem neuen Fenster. Bitte stellen Sie einen in Ihrem Webbrowser evtl. vorhandenen Pop-Up-Blocker entsprechend ein. Die folgende Abbildung zeigt exemplarisch die Ansicht eines Tests auf der Lernplattform OWS.

| rd hauptsächlich durch das Konzentrationsgefälle<br>und Außenluft ausgelöst. Dieses verschwindet,<br>für ausreichenden Luftwechsel sorgt.<br>t durch Fugen oder Undichtigkeiten angesaugt<br>durch Fugen oder Undichtigkeiten<br>und -senken gibt es? (Nennen Sie 4)<br>durch Semikola.                                                                                                    |
|----------------------------------------------------------------------------------------------------|
| rd hauptsächlich durch das Konzentrationsgefälle<br>und Außenluft ausgeföts. Dieses verschwindet,<br>für ausreichenden Luftwechsel sorgt.<br>t durch Fugen oder Undichtigkeiten angesaugt<br>durch Fugen oder Undichtigkeiten<br>und -senken gibt es? (Nennen Sie 4)<br><i>durch Semikola</i> .<br>llen und -senken können in einer Gebäudezone<br>d -senken<br>und -senken<br>i senken<br>en und -senken<br>j senken |
| durch Fugen oder Undichtigkeiten angesaugt<br>durch Fugen oder Undichtigkeiten<br>und -senken gibt es? (Nennen Sie 4)<br><i>durch Semikola.</i><br>llen und -senken können in einer Gebäudezone<br>d -senken<br>und -senken<br>en und -senken<br>j -senken                                                                                                    |
| durch Fugen oder Undichtigkeiten und -senken gibt es? (Nennen Sie 4) durch Semikola.                                                                                                    |
| und -senken gibt es? (Nennen Sie 4)<br>durch Semikola.<br>len und -senken können in einer Gebäudezone<br>d -senken<br>und -senken<br>en und -senken<br>j -senken                                                                                                    |
| durch Semikola.                                                                                                    |
| len und -senken können in einer Gebäudezone<br>d -senken<br>und -senken<br>en und -senken<br>d -senken                                                                                                    |
| len und -senken können in einer Gebäudezone<br>d -senken<br>und -senken<br>en und -senken<br>j -senken                                                                                                    |
| d -senken<br>und -senken<br>en und -senken<br>d -senken                                                                                                    |
| und -senken<br>en und -senken<br>1 -senken                                                                                                    |
| en und -senken<br>1 -senken                                                                                                    |
| d -senken                                                                                                    |
|                                                                                                    |
| peratur für den Kühlfall? (Angabe in [°C])                                                                                                    |
|                                                                                                    |
| ammen?                                                                                                    |
| + Hilfsenergien + Verluste                                                                                                    |
| + Verluste                                                                                                    |
| + Hilfsenergien                                                                                                    |
| + Primārenergie                                                                                                    |
|                                                                                                    |
|                                                                                                    |

Abbildung 12: Ansicht eines Tests

<sup>2</sup> Bereich Lernen, Abschnitt Lerneinheiten

Es gibt verschiedene Typen von Tests, im Einzelnen

• <u>Multiple-Choice-Fragen</u>

Zu einer Frage werden mehrere Antwortmöglichkeiten vorgegeben, von denen eine oder mehrere richtig sein können. Multiple-Choice-Fragen sind an den eckigen Kästchen, die Sie bei richtigen Antworten ankreuzen können, zu erkennen.

• Single-Choice-Fragen

Single-Choice-Fragen unterscheiden sich von Multiple-Choice-Fragen dadurch, dass nur jeweils genau eine Antwortmöglichkeit richtig ist. Sie sind an den runden Eingabefeldern, die Sie bei richtigen Antworten markieren können, zu erkennen.

Lückentexte

Hier müssen Sie einen Satz oder Text, der eine oder mehrere Lücken aufweist, durch Ausfüllen dieser Lücken ergänzen. In der Regel sind die Lückentexte so formuliert, dass nur eine richtige Lösung den Satz sinnvoll ergänzt. In einzelnen Fällen werden aber mehrere alternative Begriffe als richtig akzeptiert.

• Freitext-Fragen

Hier ist meist nach mehreren Begriffen gesucht. Diese müssen im zugehörigen Eingabefeld durch Semikola getrennt werden. Pro gesuchtem Begriff können mehrere Alternativen richtig sein, von denen Sie natürlich nur jeweils eine nennen müssen.

<u>Auswahlfragen</u>

Hier werden verschiedene Antwortmöglichkeiten in Form eines Auswahlmenüs vorgegeben. Die Frage kann auch analog zu einem Lückentext aufgebaut sein, so dass an mehreren Stellen eines Textes der jeweils richtige Ausdruck gewählt werden muss.

• <u>Zuordnungsfragen</u>

Dies sind ebenfalls Fragen, bei den Antworten aus einem Auswahlmenü ausgewählt werden müssen. Hier werden aber Begriff bestimmte Aussagen zugeordnet, d.h. die Auswahlmenüs zu vorgegebenen Begriffen enthalten jeweils dieselben Einträge, von denen immer einer richtig ist

Fragen nach einem bestimmten Wert

Diese Fragen sind so formuliert, dass nach einem konkreten Wert, z.B. dem Ergebnis einer Berechnung oder einem feststehenden Zahlenwert gefragt wird. Die gesuchte Einheit ist jeweils mit angegeben, ein Rechenergebnis muss also ggf. auf diese Einheit umgerechnet werden. Für das Ergebnis kann in manchen Fällen ein Toleranzbereich vorgegeben sein, innerhalb dessen Ihre Antwort als richtig gewertet wird. Eingegeben werden muss nur der Zahlenwert ohne Einheit. Wenn Sie einen Selbsttest bearbeitet haben, klicken Sie auf den Knopf "Test auswerten", um zu Ihrem Testergebnis zu gelangen. Dieses informiert Sie zunächst über die Gesamtzahl der erreichten Punkte und den Prozentsatz richtiger Antworten.

Danach folgt die eigentliche Auswertung. Es werden die einzelnen Fragen mit Ihren gegebenen Antworten angezeigt. Dazu wird eingeblendet, ob die Antwort richtig oder falsch war. Bei falschen Antworten wird, wenn vorhanden, ein Lösungshinweis angezeigt, z.B. eine Formel, mit der der gesuchte Wert berechnet werden kann.

Ein Beispiel für eine Testauswertung mit Lösungshinweisen zeigt Abbildung 13.

| e E        | rgebnisse für den Test zum Lehrpfad Monatsbilanzverfahren                                                                                  |
|------------|----------------------------------------------------------------------------------------------------|
| te         | rgebnis:                                                                                                    |
| ha         | ben in diesem Test 7.0 von 10 möglichen Punkten erreicht, das entspricht 70.0 %.                                                           |
| Erg        | gebnis liegt zwischen 62.5 und 75 % der möglichen Punkte.                                                                                  |
| <b>t</b> a | ucwortung                                                                                                    |
| ric<br>nti | uswei rung.<br>hrtige Lösung wird nur dann gesondert angegeben, wenn die Frage nicht oder falsci<br>wortet wurde.                          |
|            | 1. Wieso beeinflussen Lüftungsanlagen den Infiltrationsluftwechsel?                                                                        |
|            | (2.0 P)                                                                                                    |
|            | CO2 zwischen Innen- und Außenluft ausgelöst. Dieses verschwindet, wenn eine                                                                |
|            | ✓ durch Unterdruck kann Luft durch Fugen oder Undichtigkeiten angesaugt                                                                    |
|            | werden (richtig)<br>I durch Überdruck kann Luft durch Fugen oder Undichtigkeiten herausgedrückt                                            |
|            | werden (richtig)                                                                                                    |
|            | 2.0 Pulikte                                                                                                    |
|            | 2. Welche Arten von Wärmequellen und -senken sind zu berücksichtigen? $(2.0\ \text{P})$                                                    |
|            | adiabatische Control (richtic)                                                                                                    |
|            |                                                                                                    |
|            | Luftung (richtig)                                                                                                    |
|            | <ul> <li>✓ intern (richtig)</li> <li>✓ Transmission (richtig)</li> </ul>                                                                   |
|            | 2.0 Punkte                                                                                                    |
|            | Lösung:<br>• Strahlung                                                                                                    |
|            | Lüftung     intern     Transmission                                                                                                    |
|            | • Transmission                                                                                                    |
|            | <ol> <li>Welche der folgenden Wärmequellen und -senken können in einer<br/>Gebäudezone gleichzeitig vorliegen?</li> <li>(2.0 P)</li> </ol> |
|            | Lüftungswärmequellen und -senken (falsch)                                                                                                  |
|            | <ul> <li>Stranlungswarmequellen und -senken (raisch)</li> <li>Transmissionswärmequellen und -senken (richtig)</li> </ul>                   |
|            | ☑ interne Wärmequellen und -senken (richtig) 0.0 Bunkte                                                                                    |
|            | Lösung:                                                                                                    |
|            | • Luttungswarmequellen und -senken<br>• Transmissionswärmequellen und -senken<br>• interne Wärmequellen und -senken                        |
|            |                                                                                                    |
|            | 4. Wie hoch ist die Bilanz-Innentemperatur f ür den K ühlfall? (Angabe in [°C])<br>(1,0 P)                                                 |
|            | 26 (falsch)                                                                                                    |
|            | 0.0 Punkte                                                                                                    |
|            | Lösung: 24.0                                                                                                    |
|            | 5. Wie setzt sich die Endenergie zusammen?                                                                                                 |
|            | (2.0 P)<br>© Endenargia - Nutzanargia + Hilfsonargian + Vadusta (richtig)                                                                  |
|            | <ul> <li>Endenergie = Nutzenergie + Verluste</li> <li>Endenergie = Nutzenergie + Verluste</li> </ul>                                       |
|            | <ul> <li>Endenergie = Nutzenergie + Hillsenergien</li> <li>Endenergie = Nutzenergie + Primärenergie</li> </ul>                             |
|            | 2.0 Punkte                                                                                                    |
|            | 6. Wie hoch ist die Bilanz-Innentemperatur für den Heizfall? (Angabe in [°C])                                                              |
|            | 21 (richtig)                                                                                                    |
|            | 1.0 Punkt                                                                                                    |

Abbildung 13: Testauswertung

# 5 Ausdruck der Lerninhalte

In der Liste der Lerneinheiten ist für jeden Lehrpfad auch ein Knopf "Ausdruck" vorhanden (vgl. Abb. 14).

| elten                                                              |                                                               | _       | _      |       | © GeWeB – Gesellschaft für Weiterbildung im Bauwesen GbR                                                                                                    |
|--------------------------------------------------------------------|---------------------------------------------------------------|---------|--------|-------|----------------------------------------------------------------------------------------------------|
| lübersicht Module                                                  |                                                               |         |        |       |                                                                                                    |
| hrung E-Learning mit OWS<br>/ 18399<br>gleausweise und Modernisier | rungsempfehlungen                                             |         |        |       | Lernziel                                                                                                    |
| dul: Einführung E-Learnin                                          | ng mit OWS                                                    |         |        |       | Inhait                                                                                                    |
| ktionen                                                            | Anleitung zur Lemplattform     Z. Anleitung zu den Lehrpfaden | alla au |        |       | In diesem Lehrpfad werden die Grundlagen der künstlichen Lichterzeugung und der<br>Beleuchtungsplanung vermittelt. Neben den technischen Grundlagen werden auch psychologische<br>energetische Aspekte berücksichtigt. Die Grundlagen der Berechnung der sich ergebenden<br>Beleuchtungsstärke in Abhängigkeit einer geplanten Beleuchtungsanlage werden behandelt. |
| ul: DIN V 18599                                                    |                                                               | 2       |        |       | Kompetenz<br>Nach dem Bearbeiten dieses Lehrpfads kennen Sie die unterschiedlichen Lampen- und Leuchtent<br>Sie verfügen über Grundlagen der Planung eines Beleuchtungssystem einschließlich der zu erwar                                                                                                    |
| 22                                                                 | 1. Herzlich Willkommen!                                       | 1       | 1      |       | Beleuchtungsstärken.                                                                                                    |
| lgemeine                                                           | 1. Energetische Bewertung von Gebäuden                        | 2       | 8      |       | Umfang<br>Dieser Lehrpfad hat einen Umfang von 17 Seiten und ist in ca. 35 Minuten zu bearbeiten.                                                                                                    |
| g und Bewertung der<br>råger                                       |                                                               | 2       | 8      |       | Seten-ID: 342                                                                                                    |
| -                                                                  | 2. Durchfuhrung der Bilanzierung                              | 5       |        |       | Lampen                                                                                                    |
|                                                                    | 3. Zonierung                                                  | 3       |        |       |                                                                                                    |
| : Nutzenergiebedarf für<br>in und Kühlen von<br>udezonen           | 1. Monatsbilanzverfahren                                      | 3       |        | 8     | Entgegen einer weit verbreiteten "Möbelhaus-Terminologie" bezeichnet in der Beleuchtungsted<br>und auch in diesem E-Learning-Modul eine Lampe eine künstliche Lichtquelle und eine Leucht<br>Halterung für eine Lampe (inkl. Abdeckung, Lichtlenkung und Vorschattgerät).                                                                                           |
|                                                                    | 2. Raumtemperaturen                                           | A.      |        |       | Elektrische Lampen werden in die Kategorien "Temperaturstrahler" und "Entladungslampen"<br>eingeteilt. Zu den Temperaturstrahlern gehören                                                                                                    |
|                                                                    | 3. Transmissionswärmesenken und -quellen                      | 1       | 1      |       | Glühlampen und                                                                                                    |
|                                                                    | 4. Lüftungswärmesenken und -quellen                           | 3       |        |       | Halogenglühlampen,                                                                                                    |
|                                                                    |                                                               |         | -      |       | zu den Entladungslampen                                                                                                    |
|                                                                    | 5. Strahlungswärmequellen und -senken                         | 2       | 1      |       | Leuchtstofflampen,                                                                                                    |
|                                                                    | 6. Interne Wärme- und Kälteguellen                            | 2       | 8      | _     | Quecksilberdampf-Hochdrucklampen,                                                                                                    |
|                                                                    |                                                               |         |        |       | Halogen-Metalldamphampen und     Natriumdamphampen.                                                                                                    |
|                                                                    | 7. Ausnutzung von Wärmequellen                                | 2       |        |       | Entladungslampen sind durch längere Lebensdauern und höhere Lichtausbeuten sehr wirtschaft<br>Man unterscheidet Hoch- und Niederdruckentladungslampen.                                                                                                    |
|                                                                    | 8. Maximale Heizleistung                                      | 3       | 1      |       | Mischlichtlamnen sind eine Komhination aus Temperaturstrahler und Entladungslamne. Sie best                                                                                                    |
| ildung 14:                                                         | Liste der Lerneini                                            | heite   | en, re | echts | aus einer Hochdruck-Entladungslampe und einem Glühfaden, wobei letzterer auch als Vorschattgr<br>dient. Mischlichtlampen haben eine Lichtausbeute von 20 bis 32 Im/W. Sie benötigen keine Einbrer<br>und sind sofrt betriebsbereit.                                                                                                    |
| Kı                                                                 | nöpfe für den Auso                                            | druc    | k      |       | Typische Lichtausbeuten verschiedener Lampentypen können der folgenden Tabelle entnomme<br>werden.                                                                                                    |
|                                                                    |                                                               |         |        |       | Lichtausbeute [lm/W]                                                                                                    |
|                                                                    |                                                               |         |        |       | von bis                                                                                                    |
|                                                                    |                                                               |         |        |       | Glühlampe 9 20<br>Halonenolühlampe 20 25                                                                                                    |
|                                                                    |                                                               |         |        |       | hadgengunampe 20 25                                                                                                    |
|                                                                    |                                                               |         |        |       | Quecksilberdampf- 20 60                                                                                                    |
|                                                                    |                                                               |         |        |       | Quecksiberdampf- 30 60<br>Hochdrucklampe 50 - 77                                                                                                    |
|                                                                    |                                                               |         |        |       | Quecksiberdampf-<br>Hochdrucklampfampe 60 90<br>Natiogen-Metalldampflampe 30 100                                                                                                    |

Abbildung 15: Druckansicht

Ein weiteres Kriterium für die Entscheidung zwischen Glüh- und Leuchtstofflampen ist die Einschalthäufigkeit. Werden Leuchtstoffröhren häufig ein- und ausgeschaltet, so sinkt hre Lebensdauer. Sie sind deswegen bei niedrigen Einschalthäufigkeiten besser geleignet als bei höheren

Durch Drücken dieses Knopfes öffnet sich eine neue Seite, die die gesamten Inhalte des Lehrpfads auf einmal darstellt (vgl. Abb. 15). Eine Navigation ist nicht enthalten, stattdessen werden zwischen den Einzelseiten horizontale Linien eingefügt. Beim Drucken dieser Seite (drücken Sie dazu in Ihrem Webbrowser "STRG" und "P") wird an jeder dieser Linien ein Seitenumbruch eingefügt.

Im Bereich *Einstellungen* auf der Lernplattform können Sie auswählen, ob Ihre Notizen und/oder die in den jeweiligen Seiten enthaltenen Links zu weiterführenden Seiten mit ausgedruckt werden. Werden eines oder beide dieser fakultativen Elemente mitgedruckt, so werden sie jeweils unterhalb der entsprechenden Seite eingefügt.